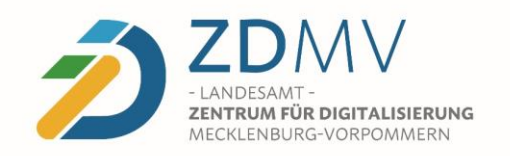

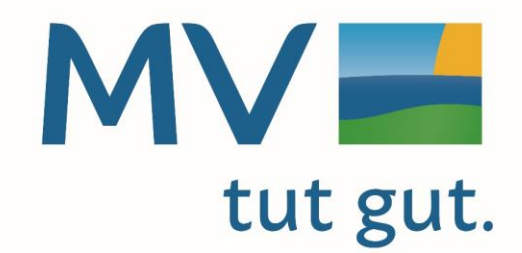

in Mecklenburg-Vorpommern

# Zentraler Siegel- und Signaturservice - Grundlagen

- Was ist der zentrale Siegel- und Signaturservice?
  - Ein Service, der elektronische Signaturen bzw. elektronische Siegel auf Dokumente platzieren kann.
- Was ist eine elektronische Signatur bzw. ein elektronischen Siegel?
  - Mit einem elektronischen Dokument verknüpfte Daten, mit denen Authentizität (Echtheit) und Integrität (Unversehrtheit) geprüft werden kann.
    - Elektronische Signatur -> natürliche Person
    - Elektronisches Siegel -> juristische Person

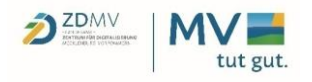

# Zentraler Siegel- und Signaturservice - Grundlagen

• Welche Arten von Siegeln bzw. Signaturen gibt es?

- Elektrische/s Signatur/Siegel
  - Sehr einfache Signatur, zum Beispiel E-Mail-Signatur
  - Eingescannte(s) Unterschrift/Siegel
  - Vertrauensniveau: Niedrig
  - Niedriger Beweiswert bzgl. Echtheit und Unversehrtheit
- Fortgeschrittene/s elektronische/s Signatur/Siegel
  - bereits elektronisch erstellte Signaturen bzw. Siegel
  - z. B. Softwarezertifikate bzw. selbsterstellte oder von der Organisation erstellte Signaturkarten/Siegelkarten
  - z. B. PGP-signierte E-Mail
  - Vertrauensniveau: hoch
  - Beweiswert bzgl. Echtheit und Unversehrtheit muss bewiesen werden
- Qualifizierte/s elektronische/s Signatur/Siegel
  - Nach einer Identitäts- bzw. Organisationsprüfung bereitgestellte(s) elektronische(s) Signatur/Siegel
  - Benötigt eine Karte (Signaturkarte/Siegelkarte) oder über Signaturbzw. Siegelprovider bereitgestellte Fernsignaturen/Fernsiegel
  - Vertrauensniveau: sehr hoch
  - Vom Beweiswert bzgl. Echtheit und Unversehrtheit kann ausgegangen werden
  - Bei Signatur: Ersetzt die Schriftform

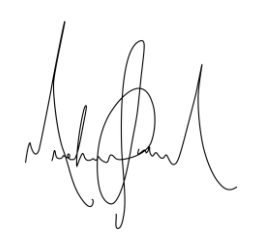

Unterschriftseigenschaften

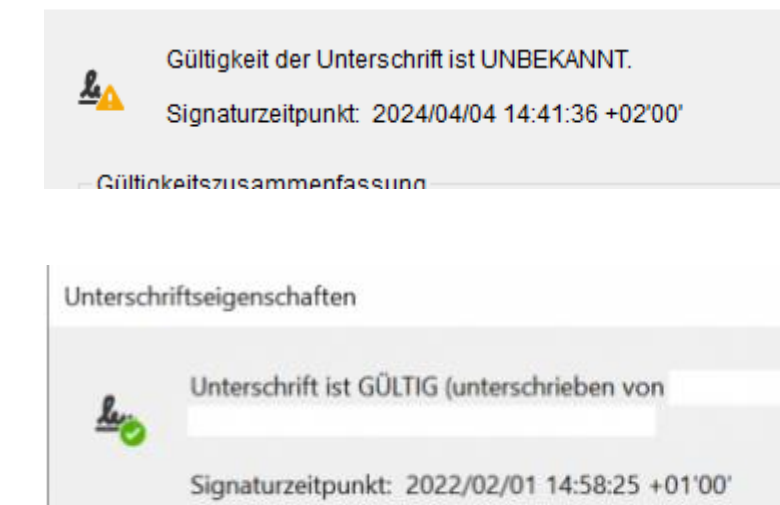

Vertrauensquelle wurde vom manuell importierter vertrauens

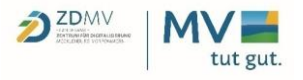

- Seit 2023 für Fernsignaturen verfügbar
- Vorteile Fernsignaturen bzw. Fernsiegel
  - Keine zusätzliche Hardware (z.B. Lesegerät, Signaturkarte) nötig
  - Ermöglicht Ende-zu-Ende-Digitalisierung von der in Zusammenhang mit dem Baustein "digitaler Bescheid"
    - Kosten- und Zeitersparnisse durch niedrige Versandkosten und schnelle Prozesse
  - Ermöglicht digitalen und rechtsgültigen Vertragsschluss
  - Transaktionsbezogene gestaffelte Kosten
  - Schnittstellen zur Integration in Fachverfahren vorhanden

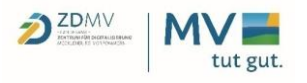

- Praxisbeispiel:
  - Anbringen einer Fernsignatur auf ein PDF-Dokument mithilfe des Webclients des zentralen Siegel- und Signaturservices
  - Nutzung der Signatur für Dienstreiseabrechnungen
  - Beihilfe (in Planung)
  - Elektronische Bescheidzustellung mithilfe § 3a VwVfG M-V

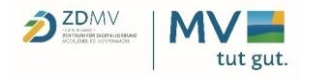

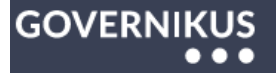

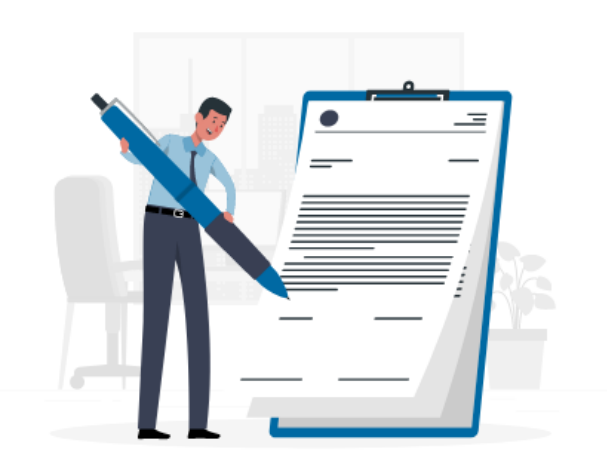

Willkommen bei der SignApp von Governikus

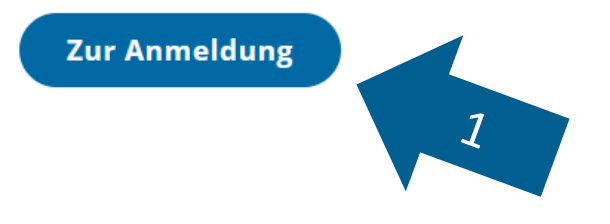

Über die Ihnen mitgeteilte URL gelangen Sie zu einer Übersichtsseite.

Klicken Sie auf den Button "Zur Anmeldung" (1).

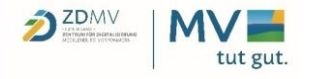

| SIEGEL- UND SIGNATURSERVER |
|----------------------------|
| Bei Ihrem Konto anmelden   |
| Benutzername oder E-Mail   |
| sign                       |
| Passwort                   |
|                            |
| Anmelden                   |
|                            |

Tragen Sie Ihre mitgeteilten Anmeldedaten ein (1).

Mit Klick auf den "Anmelden"-Button gelangen Sie zur Übersicht (2).

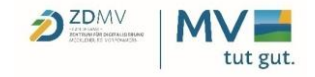

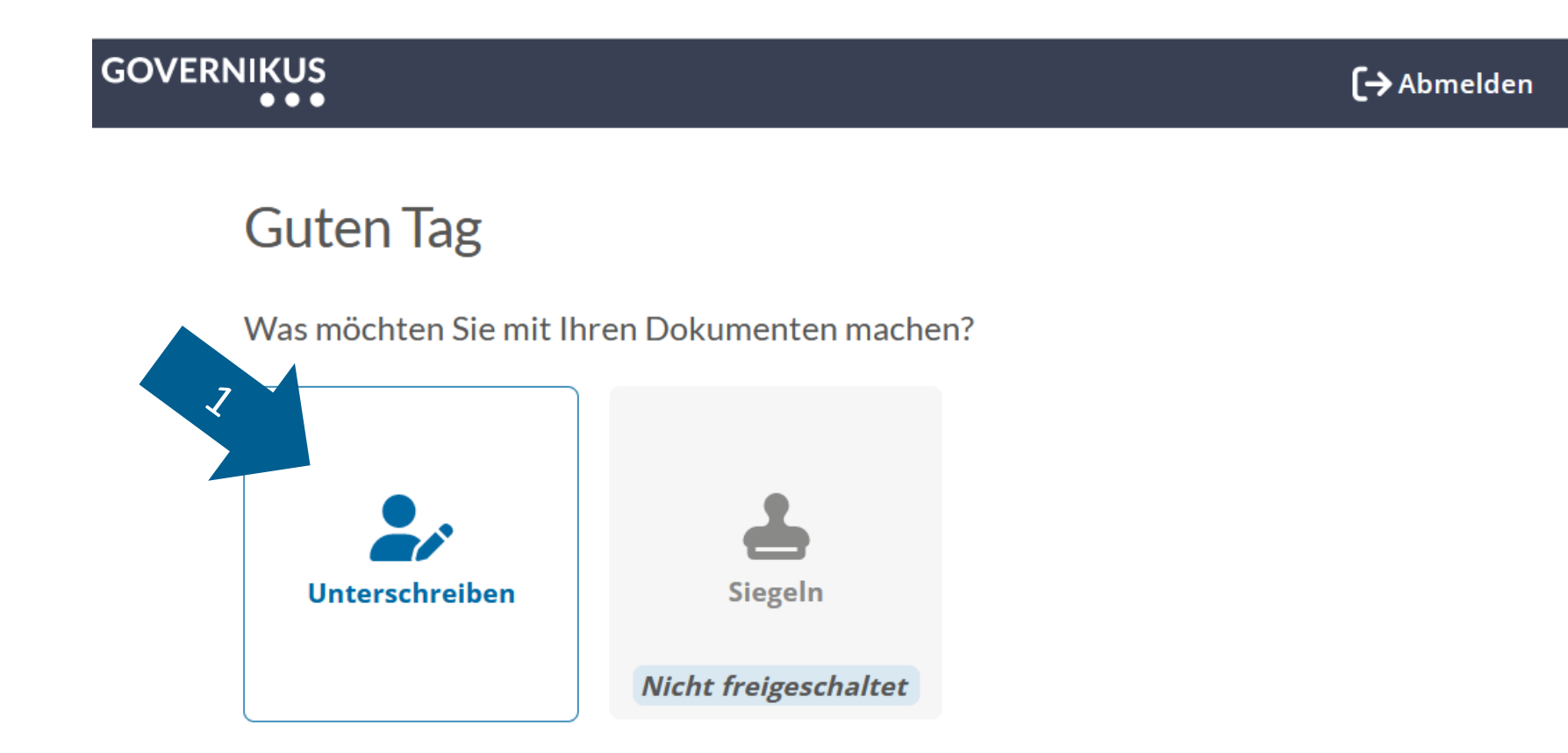

Auf der Übersichtsseite finden Sie verschiedene Aktionen, die Sie durchführen können.

Klicken Sie auf "Unterschreiben" (1).

Im Moment ist nur "Unterschreiben" möglich und zukünftig das "Siegeln".

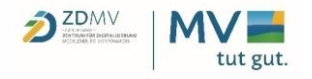

| - Zurück zur Startseite    | Unterschreiben                                                                                     |                 |
|----------------------------|----------------------------------------------------------------------------------------------------|-----------------|
|                            |                                                                                                    |                 |
|                            | Dokumentenübersicht                                                                                |                 |
|                            | Laden Sie bis zu 50 PDF-Dokumente hoch. Die Dokumente dürfen insgesamt 100 MB nicht überschreiten. |                 |
|                            | Unterschriftsform wählen                                                                           |                 |
|                            | Qualifiziert mit Zeitstempel     O Fortgeschritten                                                 |                 |
|                            | Einfach                                                                                            |                 |
| Dokument hier hineinziehen |                                                                                                    |                 |
| Oder                       |                                                                                                    |                 |
|                            |                                                                                                    |                 |
| Ordner durchsuchen         |                                                                                                    |                 |
|                            | 📦 Datei hochladen                                                                                  |                 |
|                            | ← → ∨ ↑ → Dieser PC > (C:) Lokaler Datenträger > Bescheide v ♂ ♂ Bescheide durch                   | suchen ,        |
|                            | Die Inhalte des Ordners organisieren. Änderungsdatum Typ Größe                                     | 3               |
|                            | Schnellzugnff     Musterbescheid.pdf     04.04.2024 13:17     Adobe Acrobat D     9 KB             |                 |
|                            |                                                                                                    |                 |
|                            |                                                                                                    |                 |
|                            |                                                                                                    |                 |
|                            | 3                                                                                                  |                 |
|                            | Datei <u>n</u> ame:                                                                                | ment Format (PD |
|                            | Öffnen                                                                                             | Abbrechen       |

Auf der Seite "Unterschreiben" können Sie mit dem Button "Ordner durchsuchen" (1), eine oder mehrere PDF-Dateien auswählen (2) und anschließend mit dem Button "Öffnen" hochladen (3).

Alternativ können Dokumente aus dem Explorer in die Box hineingezogen werden (A1).

Hinweis: Bis zu 50 Dokumente gleichzeitig

E - 🔳 🕐

Abbrecher

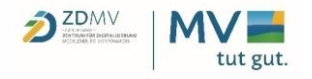

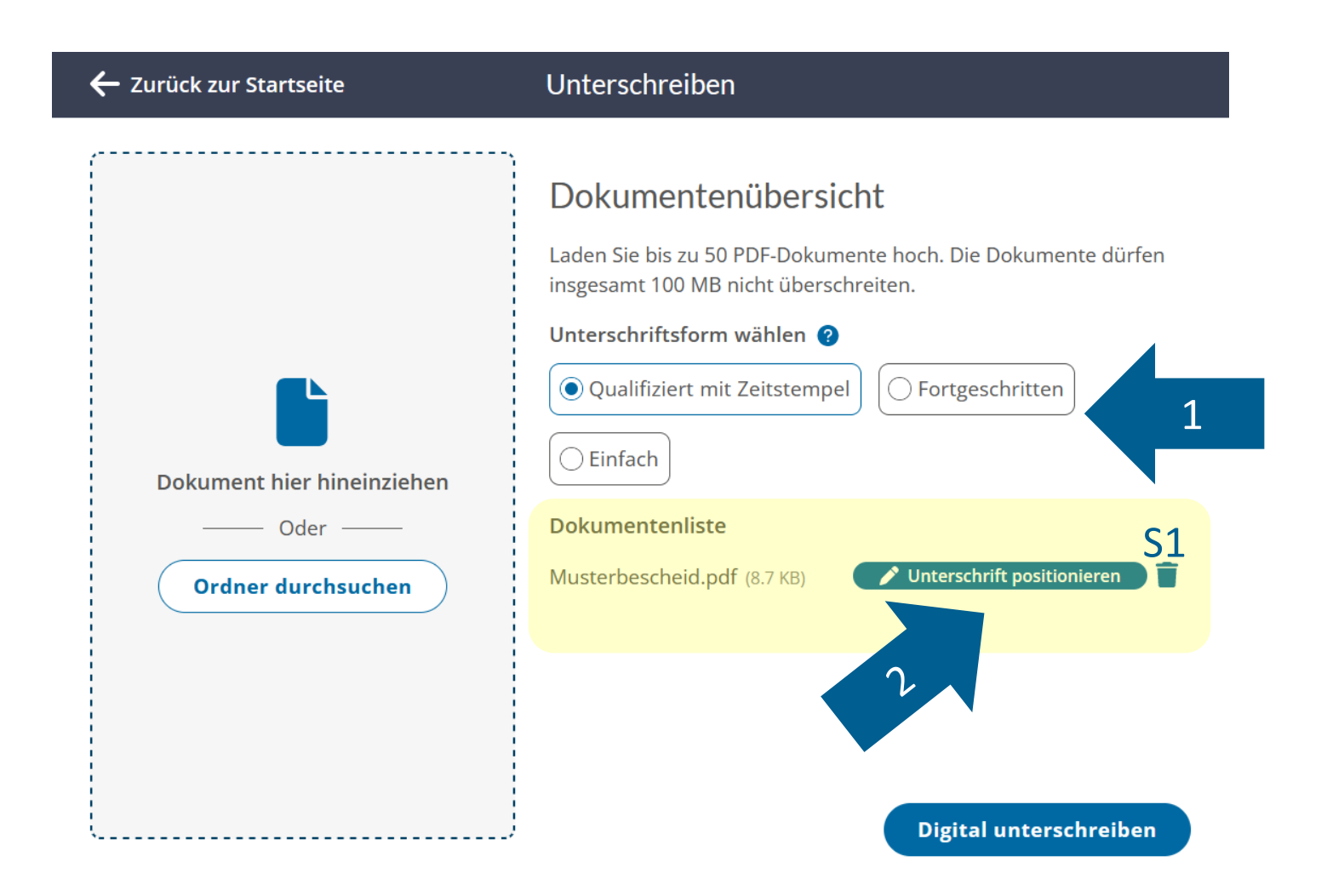

Die hochgeladenen Dokumente werden in der Dokumentenliste angezeigt (S1).

Sie können die Unterschriftsform wählen. Voreingestellt ist "Qualifiziert mit Zeitstempel", welche schriftformersetzend wirkt (1).

Über den Button "Unterschrift positionieren" (2) beim jeweiligen Dokument, kann die Signatur im PDF visuell dargestellt und positioniert werden.

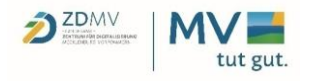

| Mustert | pescheid.pdf                                                                                                    | ×                                                                                                    |
|---------|----------------------------------------------------------------------------------------------------|----------------------------------------------------------------------------------------------------|
|         | <image/> <section-header><section-header><section-header><section-header><section-header><section-header><section-header><section-header><section-header></section-header></section-header></section-header></section-header></section-header></section-header></section-header></section-header></section-header> | <ul> <li>► Unterschrift</li> <li>Seite im Dokument auswählen</li> <li>1 → ↓ von 1</li> <li>Position auf der Seite wählen</li> <li>Unten rechts ▼</li> </ul> |
|         |                                                                                                    | Übernehmen                                                                                                    |

Die Unterschrift kann jetzt innerhalb des Dokumentes per Click+Drag (klicken und ziehen) positioniert werden (1).

Soll die Unterschrift auf eine andere Seite platziert werden, können Sie die Seite in der Seitenauswahl ändern (O1).

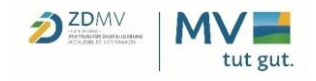

| Musterbescheid.pdf                                                                                                    | ×                                                                                                    |
|----------------------------------------------------------------------------------------------------|----------------------------------------------------------------------------------------------------|
| <page-header><text><text><text><text><text><text><text><text><text><text><text><text><text></text></text></text></text></text></text></text></text></text></text></text></text></text></page-header> | ▲ Unterschrift Seite im Dokument auswählen 1 → von 1 Position auf der Seite wählen Benutzerdefiniert |
|                                                                                                    | Übernehmen                                                                                           |

Wurde die Unterschrift positioniert, können Sie auf "Übernehmen" klicken (1).

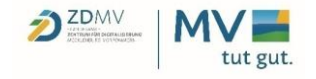

| <image/> | ← Zurück zur Startseite                                | Unterschreiben                                                                                                    |
|----------|--------------------------------------------------------|----------------------------------------------------------------------------------------------------|
|          | Dokument hier hineinziehen   Oder   Ordner durchsuchen | Documententible   Lade size size so PDF-Documente hoch. Die Documente dürfen isgesamt 100 MB nicht überschreiten:   Unterschriftsform wählen (*)   (*)   Outligiziert mit Zeitstempel   (*)   Diffach    Dustenschriftsform (*) Unterschriftsformer (*) Unterschriftsformer |

Dokumente mit positionierten Unterschriften werden nun weiß angezeigt.

Mit dem Button "Digital unterschreiben" gelangen Sie zum Fernsignaturdienst (1).

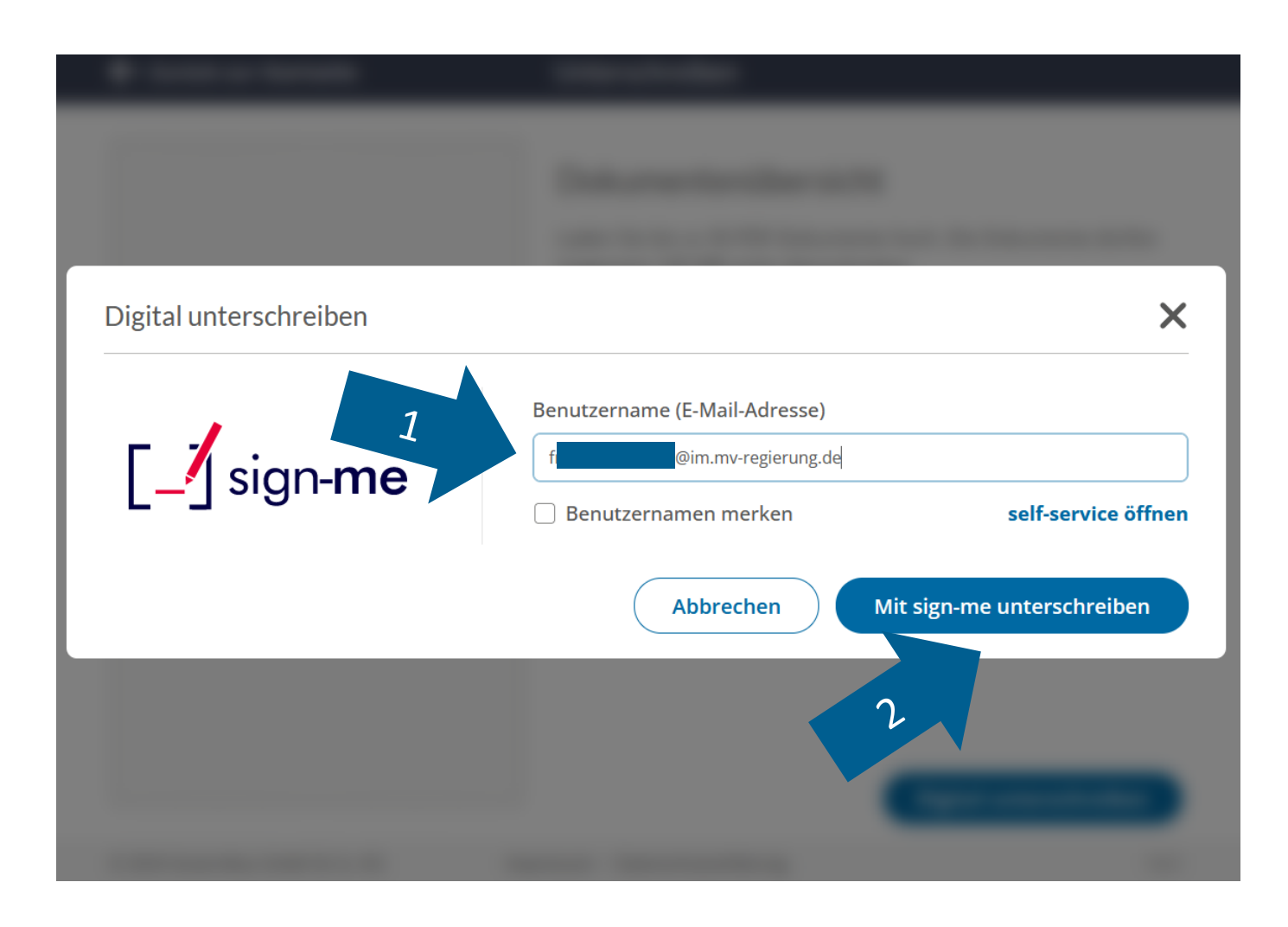

Hier geben Sie die E-Mail-Adresse für sign-me ein (1) und klicken auf "Mit sign-me unterschreiben" (2).

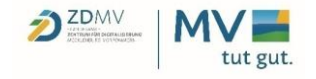

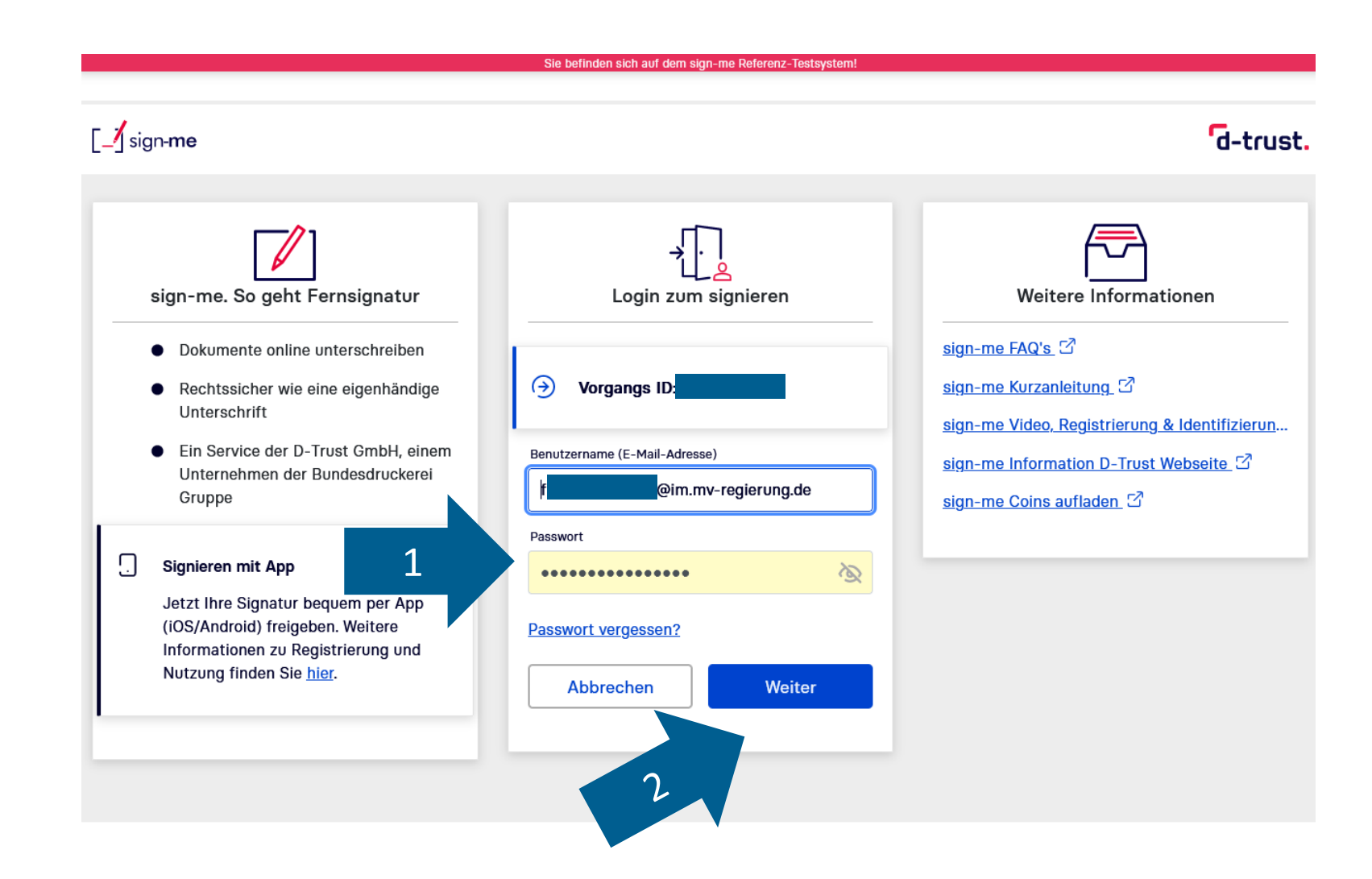

Jetzt befinden Sie sich auf der Website von sign-me und können sich mit Ihrem eingegebenen Passwort (1) über den Button "Weiter" anmelden (2).

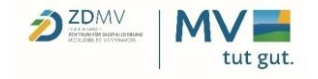

|                                                   | Sie befinden sich auf dem s                                           | sign-me Referenz-Testsystem!<br>sign-me Coins: 950 🗟 Logout in <b>09:48</b> f @im.mv-regierung.de 🕞 |
|---------------------------------------------------|-----------------------------------------------------------------------|----------------------------------------------------------------------------------------------------|
|                                                   | [sign-me                                                              | d-trust.                                                                                            |
| Partner: <u>DVZ M-V GmbH TEST</u><br>Vorgangs-ID: | TAN anfordern und signieren                                           | Diese Dokumente werden signiert                                                                     |
|                                                   | Signieren Download                                                    | Musterbescheid.pdf +                                                                                |
|                                                   | TAN wird per SMS an Ihr<br>registriertes Telefon<br>***693 verschickt |                                                                                                    |
|                                                   | TAN anfordern                                                         | Z                                                                                                   |
|                                                   |                                                                       |                                                                                                    |

Klicken Sie nun auf "TAN anfordern" (1), um eine TAN auf Ihr Mobiltelefon (SMS) oder Festnetztelefon (Sprachansage) zu erhalten

Wichtig: Die Dokumente werden nicht an den Dienstleister sign-me übertragen. Lediglich für die Signatur erforderliche Daten werden übertragen (Hash-Wert des Dokuments). Die Anbringung der Signatur erfolgt im gesicherten Landesnetz.

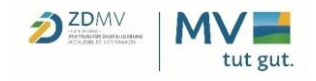

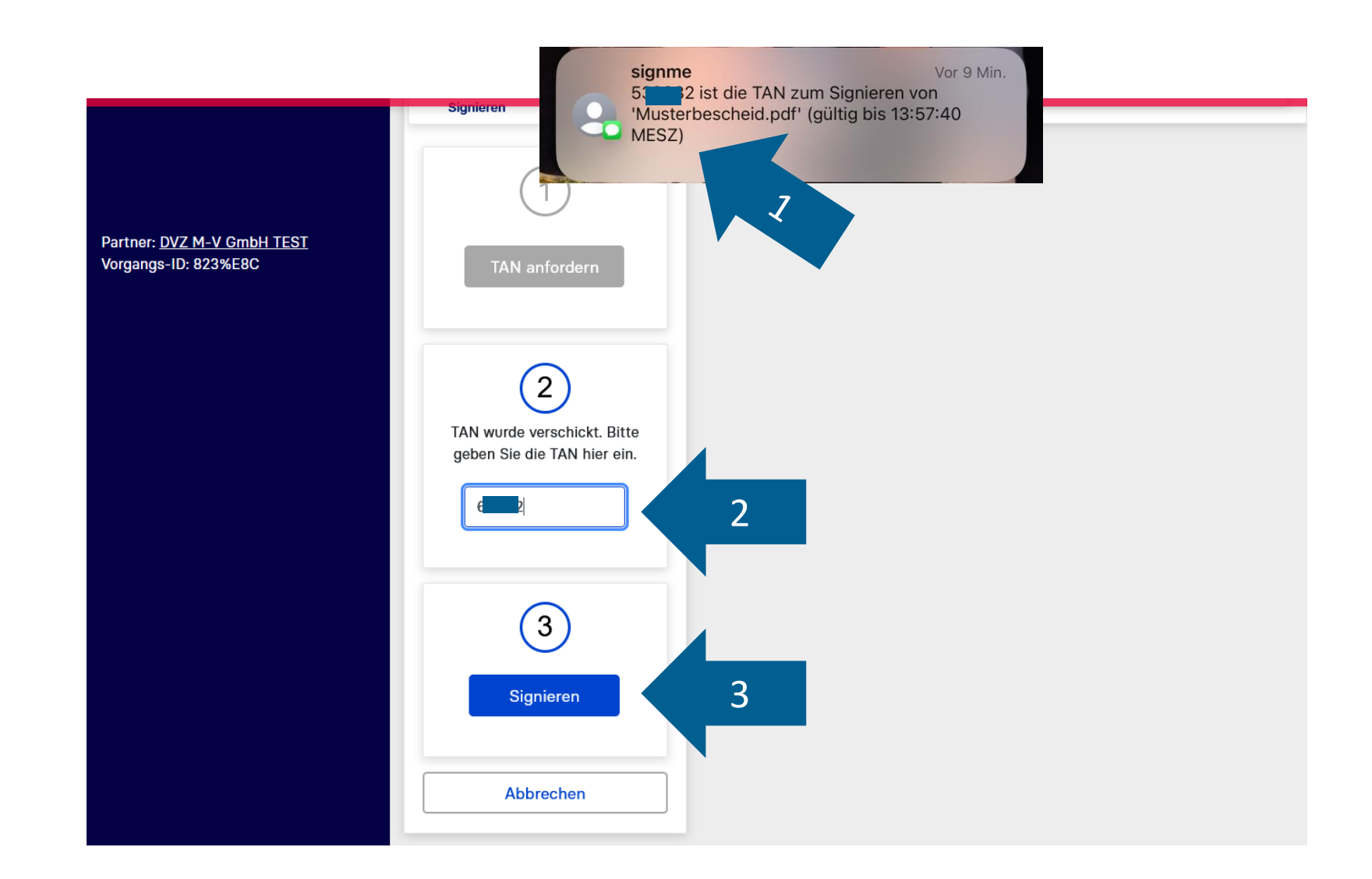

Lesen Sie die erhaltene TAN (1) ab und geben Sie diese in das entsprechende Feld ein (2). Anschließend klicken Sie auf den Button "Signieren" (3).

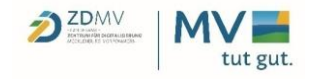

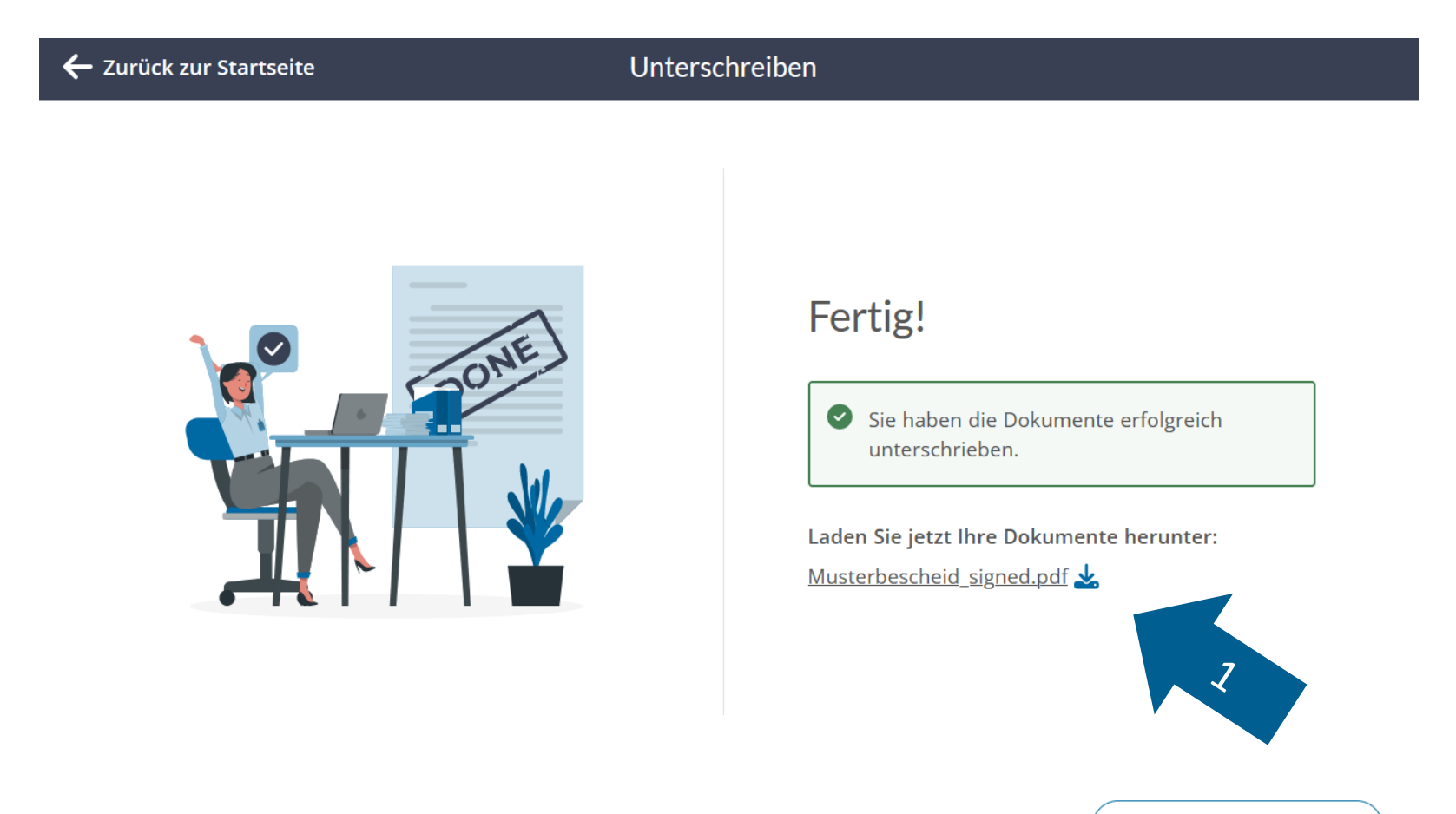

Sie haben es geschafft und Ihr Dokument erfolgreich signiert.

In der Liste "Laden Sie jetzt Ihre Dokumente herunter:" können Sie das signierte Dokument herunterladen und betrachten. (1)

Zurück zur Startseite

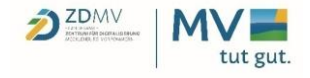

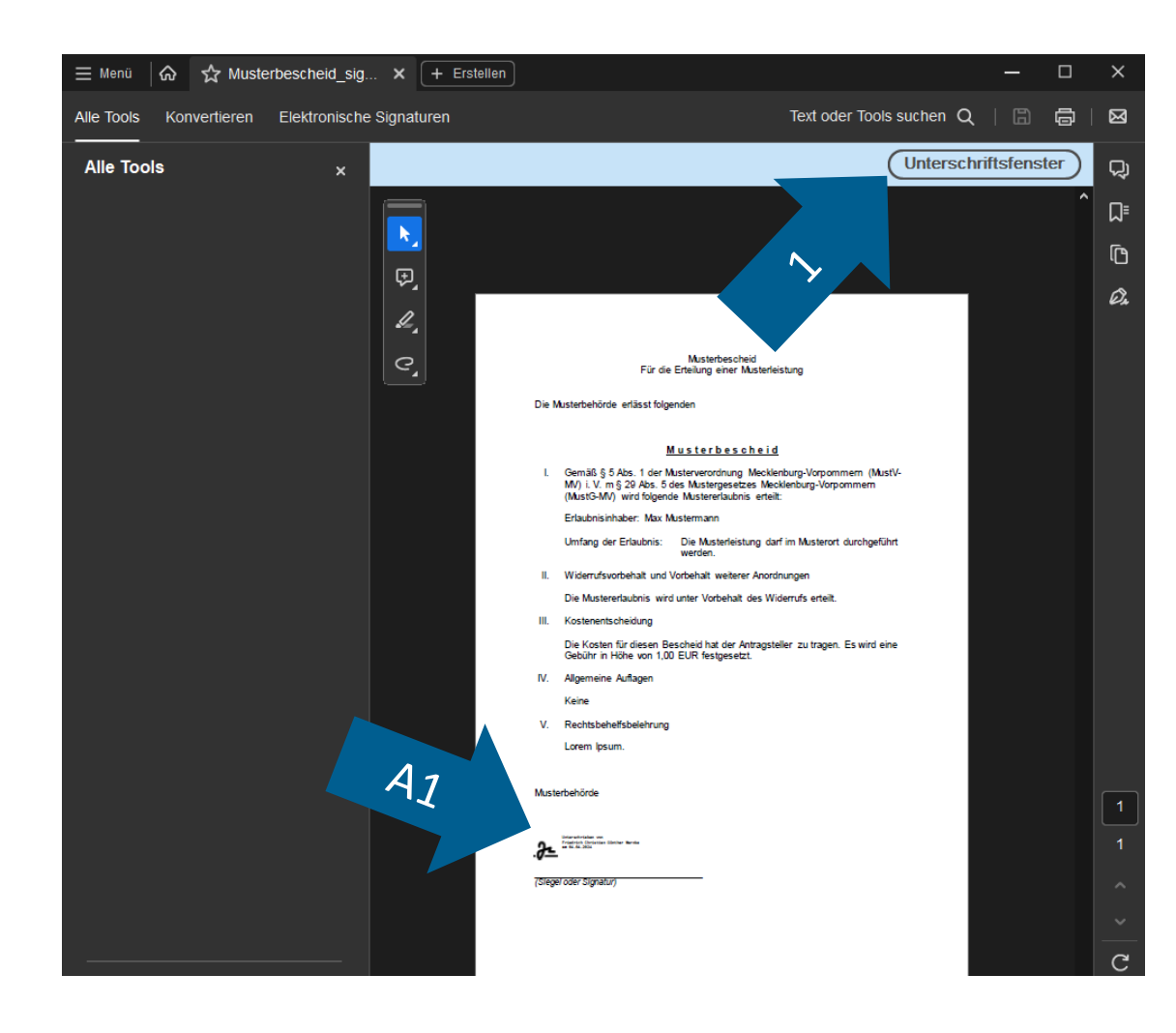

Im PDF-Reader können Sie sich Ihre Unterschriften über den Button "Unterschriftenfenster" (1), oder auf Klick der visuellen Darstellung (A1) anschauen und ggf. validieren.

Die Darstellung kann bei unterschiedlichen PDF-Readern variieren.

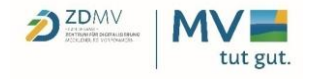

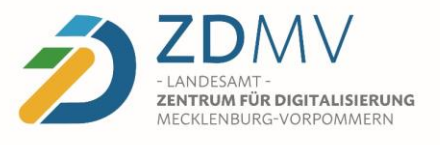

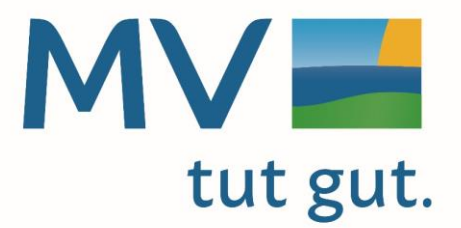

Zentraler Siegel- und Signaturservice Haben wir Ihr Interesse geweckt? Dann kontaktieren Sie uns gerne.

Ansprechpartner für Landesbehörden Friedrich Warnke – friedrich.warnke@zd.mv-regierung.de

**Ansprechpartner für alle anderen Behörden** DVZ - virtuelle-poststelle@dvz-mv.de

Landesamt – Zentrum für Digitalisierung Mecklenburg-Vorpommern

www.mecklenburg-vorpommern.de